#### I.C.S. "Maria Montessori" A.S. 2017/18

REGISTRO ELETTRONICO (in caso di difficoltà rivolgersi alla prof.ssa Bonicalzi o ai coordinatori di plesso)

#### Percorso da seguire:

- 1. REGISTRO DEL DOCENTE
- 2. PROGRAMMAZIONE
- 3. GESTIONE MATERIALE
- 4. NUOVA CARTELLA: i documenti che si inseriscono nella cartella come "nuovo contenuto" devono essere in formato PDF

### **DOCENTE PREVALENTE – Scuola Primaria**

#### + nuova cartella

# Nome cartella: "Consiglio di Classe <u>1A</u>" – Condivisione: condivisa con i docenti delle classi: VAEE843019 <u>1A</u> (plesso Manzoni) VAEE84302A <u>1A</u> (plesso Negri)– SALVA

Seleziono la cartella "Consiglio di Classe 1A" ( compare in un riquadro azzurro)

+ nuovo contenuto

Descrizione: "Piano di lavoro del Consiglio di Classe" - Allegato - Seleziona file - SALVA

Seleziono la cartella "Consiglio di Classe 1A" ( compare in un riquadro azzurro)

+ nuovo contenuto

Descrizione: "PEI di ...(nome alunno)" – Allegato – Seleziona file – SALVA

Selezionando la cartella "Consiglio di Classe 1A", con la modalità sopra illustrata, inserire, una volta redatti, i seguenti contenuti :

PDP di ..(nome alunno); modello 95; obiettivi educativi/competenze chiave e di cittadinanza – I quadrimestre; modello 95 bis; modello 95 ter; obiettivi educativi/competenze chiave e di cittadinanza – II quadrimestre; relazione finale del Consiglio di Classe.

# **UN DOCENTE PER GRUPPO DISCIPLINARE- Scuola Primaria**

+ nuova cartella ( le cartelle già create non devono essere selezionate. Se fossero selezionate, cioè azzurre, devono essere deselezionate cliccando sopra)

#### Nome cartella: Modelli 96 – Condivisione: condivisa con i docenti delle materie: EE ITA- SALVA

Seleziono la cartella "Modelli 96" ( compare in un riquadro azzurro)

+ nuovo contenuto

Descrizione: "Modello 96" - Allegato - Seleziona file - SALVA

Seleziono la cartella "Modello 96" ( compare in un riquadro azzurro)

+ nuovo contenuto

Descrizione: "Modello 96 bis" - Allegato - Seleziona file - SALVA

+ nuovo contenuto

Descrizione: "Modello 96 ter" – Allegato – Seleziona file – SALVA

+ nuova cartella ( le cartelle già create non devono essere selezionate. Se fossero selezionate, cioè azzurre, devono essere deselezionate cliccando sopra)

# Nome cartella: Progettazioni Curricolari – Condivisione: condivisa con i docenti delle materie: EE ITA – SALVA

Seleziono la cartella "Progettazioni Curricolari" ( compare in un riquadro azzurro)

+ nuovo contenuto

Descrizione: "disciplina classi prime" – Allegato – Seleziona file – SALVA

Seleziono la cartella "Progettazioni Curricolari" ( compare in un riquadro azzurro)

+ nuovo contenuto

Descrizione: disciplina classi seconde - Allegato - Seleziona file - SALVA

+ nuovo contenuto

.. e così via..

# COME IL DOCENTE VISUALIZZA LE PROPRIE CARTELLE

• Programmazione – gestione del materiale

# COME IL DOCENTE VISUALIZZA CARTELLE CREATE DA ALTRI DOCENTI E CONDIVISE CON LUI

Clicca sull'icona dei 4 pezzi di puzzle ( in alto a destra)

Docente: seleziona il docente per visualizzarne il materiale didattico – seleziona (per esempio):

- il docente prevalente delle classi in cui insegna
- Il docente del gruppo disciplinare che ha creato le cartelle "Modelli 96" e "Progettazioni Curricolari"
- Il docente di una disciplina del Consiglio di Classe

• .....